| ę                        | بنجر معاونت غذلاودلا                                               | رلاهم <b>ای شرکت در نظر</b>                                                                                   |
|--------------------------|--------------------------------------------------------------------|----------------------------------------------------------------------------------------------------|
| وید:                     | و ابتدا وارد لینک زیر ش                                            | <b>هت شرکت در نظرسنجی معاونت غذا ودار</b>                                                                     |
|                          | https://formsa                                                     | z.ssu.ac.ir/view.php?id=26023                                                                                 |
| بل گردد.                 | <b>،</b> مسئول فنی/دانشپذیر تکم                                    | طابق تصوير زير بايد اطلاعات خواسته شده توسط                                                                   |
|                          |                                                                    | نظرسنجى                                                                                                    |
| بایر دوره های<br>ه گردد. | ظر سنجی اقدام نمایید در خصوص ب<br>طرسنجی به شرکت برگزار کننده ارائ | لطفا با انتخاب دوره برگزار شده سال جاری نسبت به ثبت ند<br>قبلی در قسمت توضیحات نام دوره ذکر شود. کد رهگیری نظ |
|                          | ب نظر سنجی                                                         | فهرست دوره های محازی آفلاین (سالهای قبل) جهن                                                                  |
|                          | 1                                                                  | ×                                                                                                    |
|                          |                                                                    | *دوره های اموزشی سال 1402 تایید شده                                                                           |
| -                        |                                                                    |                                                                                                    |
|                          | نیازی به تکمیل آن نمی باشد                                         | بوصيحات                                                                                                    |
|                          |                                                                    | *برگزار کننده (موسسه آموزشی)                                                                                  |
|                          | ٣                                                                  |                                                                                                    |
|                          |                                                                    | *نام و نام خانوادگی                                                                                           |
|                          | 4                                                                  |                                                                                                    |
|                          |                                                                    | *نام واحد (محل کار/تحصیل)                                                                                     |
|                          |                                                                    | al                                                                                                    |
|                          | 9                                                                  | - تلقی همران                                                                                                  |
|                          |                                                                    | باید 11 ارفام باشد، در حال حاضر وارد شده: 0 ارفام .<br>*>دماه .                                               |
|                          | V                                                                  |                                                                                                    |
|                          |                                                                    | باید 10 ارقام باشد. در ح <i>ال حاضر وارد شده:</i> 0 <i>ارقام .</i>                                            |
|                          | رست فوق انجام می شود،                                              | نظرسنجی پس از شرکت در دوره و با انتخاب نام دوره از فهر                                                        |
|                          |                                                                    | * 🔾 قبول می نمایم                                                                                             |
|                          |                                                                    | ادامه                                                                                                    |
|                          |                                                                    |                                                                                                    |

| ☆ ☆                       | ***************************************                                                         | ☆                             |
|---------------------------|-------------------------------------------------------------------------------------------------|-------------------------------|
| ☆<br>☆                    |                                                                                                 | ☆<br>☆                        |
| ☆                         |                                                                                                 | ☆                             |
| ਨ<br>ਨ                    |                                                                                                 | ⊠<br>☆                        |
| ☆                         | توضيح <b>ت</b> صفحه لادل فرم تطريح مر                                                           | ☆                             |
| ਨ<br>ਨ                    |                                                                                                 | ☆<br>☆                        |
| ☆                         |                                                                                                 | ☆                             |
| ☆<br>☆                    |                                                                                                 | ☆<br>☆                        |
| ☆                         | شکاره ۱ :                                                                                       | ☆                             |
| ☆<br>☆                    |                                                                                                 | ☆<br>☆                        |
| ☆                         |                                                                                                 | ☆                             |
| ☆<br>☆                    | در صورتی که دوره های مجازی که به صورت آفلاین شرکت کرده اید با کلیک بر                           | ☆<br>☆<br>৵                   |
| ☆<br>☆                    | روی این گزینه بصورت کشویی می توانید دوره ی مد نظر خود را انتخاب                                 | ∼<br>☆                        |
| ☆                         | نمایید.(مثال: بده خدمت مسئملین فنی )                                                            | ☆                             |
| ਨ<br>ਨ                    |                                                                                                 | ਕ<br>ਨ                        |
| ☆                         |                                                                                                 | ☆                             |
| ₩<br>☆                    |                                                                                                 | ⊠<br>☆                        |
| ☆                         |                                                                                                 | ☆<br>♪                        |
| $\stackrel{\sim}{}$       | · · · · · · · · · · · · · · · · · · ·                                                           | ☆                             |
| ☆<br>☆<br>☆               | مربوط به دورهای انلاین و نیز حضوری در سال ۱۴۰۲ می باشد که با کلیک بر روی                        | ☆<br>☆<br>☆                   |
| ☆<br>◆                    | این گزینه بصورت کشویی دوره ای که شما شرکت نموده اید قابل مشاهده                                 | ☆                             |
| $\stackrel{\sim}{}$       |                                                                                                 | ☆                             |
| ☆<br>☆                    | می باشد.                                                                                        | ☆<br>☆                        |
| ☆                         |                                                                                                 | ☆                             |
|                           | ن <mark>کته:</mark> در صورتی که جهت شرکت در نظرسنجی شماره ۱ انتخاب نمود ه اید باید کادر شماره ۲ | ☆<br>☆                        |
| ਨ<br>ਨ                    | <b>گرینه ی اولی (مربوط به دوره های آموزشی سال قبل می باشد) انتخاب نمایید.</b>                   | ਨ<br>ਨ                        |
| ☆                         |                                                                                                 | ☆                             |
| ×<br>☆                    |                                                                                                 | ∝<br>ਨ                        |
| ☆                         | شماره ۲:                                                                                        | ☆                             |
| $\stackrel{\sim}{}$       |                                                                                                 | ☆                             |
| ☆                         |                                                                                                 | ☆<br>~                        |
| $\stackrel{\sim}{}$       | ·         نام برگزار کننده موسسه آموزشی را بصورت فارسی وارد نمایید.                             | ∼<br>☆                        |
| ☆<br>☆                    |                                                                                                 | ☆<br>∻                        |
| $\overrightarrow{\Delta}$ | · · · · · (مثال: شرکت کاویان صنعت-شرکت سعادت آفرینان-شرکت آلپ و)                                | $\stackrel{\sim}{\leftarrow}$ |
| ☆<br>☆                    |                                                                                                 | ☆<br>☆                        |
| ☆                         |                                                                                                 | ☆                             |
| ☆<br>☆                    |                                                                                                 | ☆<br>☆                        |
| ☆ ☆                       | ***************************************                                                         | $\frac{1}{2}$                 |

☆

☆ ☆

☆ ☆

☆

☆ ☆

 $\bigstar$ ☆

 $\bigstar$ ☆

☆ ☆

|                                                                                                    | ~ ~ ~                     |
|----------------------------------------------------------------------------------------------------|---------------------------|
| $\bigstar$                                                                                                    | ∧ ∧<br>☆                  |
| ☆                                                                                                    | ☆                         |
|                                                                                                    | ☆                         |
|                                                                                                    | \$<br>\$                  |
|                                                                                                    | द्र<br>•~                 |
| <u>سماره ۲</u> :                                                                                                  | ∽<br>∧                    |
| <u>↓</u>                                                                                                    | ☆                         |
| $\bigstar$                                                                                                    | $\stackrel{\frown}{\sim}$ |
|                                                                                                    | ☆                         |
| <b>تام و تام حانوادگی خود را بصورت خوانا و کامل و بصورت قارسی وارد تمایید. *</b>                                  | ☆                         |
|                                                                                                    | र्र<br>~                  |
|                                                                                                    | 사                         |
| $\stackrel{\sim}{\star}$                                                                                          | ☆                         |
| شکاره 🞝 :                                                                                                    | ☆                         |
| *                                                                                                    | ☆                         |
|                                                                                                    | ☆                         |
| $\overrightarrow{\mathbf{x}}$                                                                                     | र्र<br>~                  |
| <b>تام واحد تولیدی که در حال حاضر مشغول بکار می باشید در این قسمت وارد نمایید. 💦</b>                              | ×<br>∱                    |
|                                                                                                    | Å                         |
| در صورتي که داراي چند واحد شناسه مي باشيد ذکر يک واحد کفايت ميکند. 🛛 🖌                                            | ☆                         |
| $\bigstar$                                                                                                    | ☆                         |
| $\dot{\mathbf{x}}$                                                                                                | ☆                         |
| کمه در صورتی که واخدی کدارید و مخصل می باشید نام دانشگاه محل تحصیل خود را وارد                                    | ☆                         |
|                                                                                                    | ਨ<br>ਨ                    |
|                                                                                                    | ∽<br>∧                    |
| $\stackrel{\frown}{\star}$                                                                                        | ☆                         |
| <b>نکته۲:</b> در صورتی که واحدی ندارید و محصل هم نیستید عبارت ( <mark>واحدی ندارم</mark> ) درج نمایید.          ∻ | ☆                         |
|                                                                                                    | ☆                         |
|                                                                                                    | ☆                         |
|                                                                                                    | X<br>~                    |
| تكاره عر:                                                                                                    | ж<br><del>А</del>         |
| $\stackrel{\sim}{\star}$                                                                                          | ☆                         |
| ☆                                                                                                    | ☆                         |
|                                                                                                    | *                         |
| یلفن همراه خود را بصورت کامل و لاتین وارد تمایید. (مثال:09131111111) 🔶                                            | \$                        |
|                                                                                                    | <del>کک</del>             |
|                                                                                                    | ×<br>≁                    |
| محصه، شماره همراهی که در هنگام نبت کام دوره افخاام کموده ایید باید با شماره همراهی که در                          | ☆                         |
|                                                                                                    | ☆                         |
| محر سنجي سر تب شي تلينا يحسان باسا.                                                                               | ☆                         |
|                                                                                                    | ☆                         |
|                                                                                                    | <del>کر</del><br>~        |
|                                                                                                    | ×<br>ج                    |
|                                                                                                    | ~<br>~                    |
| $\bigstar$                                                                                                    | ☆                         |
| ☆                                                                                                    | ☆                         |
| *                                                                                                    | ☆                         |
|                                                                                                    | *                         |
|                                                                                                    | ☆<br>_^                   |
|                                                                                                    | \<br>↓                    |
| $\stackrel{\sim}{\star}$                                                                                          | ⊼<br>☆                    |
| ********                                                                                                    | ☆ ☆ ☆                     |

|                       |                     |                         |                          |                                           | : <u>Y</u> ,                                                  |
|-----------------------|---------------------|-------------------------|--------------------------|-------------------------------------------|---------------------------------------------------------------|
| <mark>نمایم</mark> را | <mark>ل می ن</mark> | ان تیک <mark>قبو</mark> | یید.در پایا              | ن وارد نما                                | ، ملی خود را بصورت لاتیر<br>بنه <mark>ادامه</mark> کلیک کنید. |
|                       |                     | نفرسجر                  | <b>صفحہ دوم فرم</b><br>ی | <b>رومیت</b><br>ومی <b>کت</b><br>ی آموزشد | م نظر سـنجـی دوره ها:<br>ونت غدّا و دارو/1402                 |
|                       | 2                   |                         | ~                        |                                           | <u>ا</u>                                                      |
| ی<br>1 کمترین         | ر دهید: 1           | موزشی امتیا             | ن یا محنوک آ             | رس/سخنرا،                                 | لفا به سوالات زیر در خصوص مد<br>امتیان 5 بالاترین امتیان      |
|                       | 4                   | 3                       | 2                        | 1                                         | السيارة بالألزين السيار                                       |
|                       | 0                   | 0                       | 0                        | 0                                         | میزان تسلط علمی مدرس<br>(محتوک علمی)                          |
|                       | 0                   | 0                       | 0                        | 0                                         | فن بیان و انتقال مفاهیم<br>مدرس (محتوی شفاف)                  |
|                       | 0                   | 0                       | 0                        | 0                                         | میزان رضایت از شیوه تدریس<br>(محتوف انتقال)                   |
|                       | 0                   | 0                       | 0                        | 0                                         | توانایی جلب مشارکت<br>فراگیران (علاقه مندی<br>فراگیری)        |
|                       | 0                   | 0                       | 0                        | 0                                         | توانایی یاسخگویی به<br>فراگیران (یاسخگویی به<br>سوالات)       |
| لاترين اما            | نياز، 5 بالا        | : 1 کمترین امت          | ، امتیاز دهید            | نحوه برگزارگ                              | لطفا به سوالات زیر در خصوص                                    |
|                       | 4                   | 3                       | 2                        | 1                                         |                                                               |
|                       | 0                   | 0                       | 0                        | 0                                         | سودمندی و کاربردی بودن<br>مطالب                               |
|                       | 0                   | 0                       | 0                        | 0                                         | رعایت زمان شروع و نظم و<br>ترتیب (طیقه بندی مطالب)            |
|                       |                     |                         |                          | 0                                         | تناسب مطالب با نیازشغلی /<br>تحد ا                            |
|                       | 0                   | 0                       | 0                        | 0                                         | تعصينى                                                        |
|                       | 0                   | 0                       | 0                        | 0                                         | تحصیتی<br>تناسب زمان یا محتواک<br>مطالب (حجم مطالب)           |

☆ 

☆ ☆ ☆  $\stackrel{\frown}{\Rightarrow} \stackrel{\frown}{\Rightarrow} \stackrel{\frown}{\Rightarrow}$ ☆

|       | A dai alla                                                                           | المعادة المتداد مدينة خمد الم            |
|-------|--------------------------------------------------------------------------------------|------------------------------------------|
|       |                                                                                      | وسط الحادمي أمتيار محاطر حود رأأ         |
|       |                                                                                      | ددا :کمترین امتیاز                       |
|       |                                                                                      | دد۵:بیشترین امتیاز                       |
| گزينه | <b>ِ موارد خواسته شده را تکمیل و در پایان روی</b>                                    | سمت پایین صفحه دوم نیز مطابق تصویر زیر   |
|       |                                                                                      | submکلیک نمایید.                         |
|       |                                                                                      |                                          |
|       | مود) 50 امتیان <b>نیازی به تکمیل آن نمی باشد</b>                                     | مع امتیاز(ازجمع ستون امتیازات حاصل می ش  |
|       |                                                                                      |                                          |
|       |                                                                                      | <sup>:</sup> پیشنهادات و انتقادات        |
|       |                                                                                      |                                          |
|       |                                                                                      | <sup>ن</sup> میزان رضایت کلی شما از دوره |
|       | ~                                                                                    |                                          |
|       |                                                                                      | المصافح حمد بالدر كالدينين بكشيد         |
|       | امضای خود را در کادر خواسته شده یکشید.                                               | Draw or Type                             |
| Ĩ     | deer to be that a definition of the second                                           |                                          |
|       | <b>ار طوری که نیار به نیزار داری از طبری استان</b><br>استفاده کنید تا امضا یاک کردد. |                                          |
|       | <b>* *</b> *                                                                         |                                          |
|       |                                                                                      |                                          |
|       |                                                                                      |                                          |
| کردد، | جهه فانونی دارد، و به مشابه امضاک رسمی شما فلمداد می :                               | این امضا و<br><u>Clear</u>               |
|       |                                                                                      | Previous Submit                          |
|       |                                                                                      |                                          |
|       |                                                                                      |                                          |

|                          | المفارية المراجع والمرقو والوشوا ومالية تور                                  | . 1.1.           |
|--------------------------|------------------------------------------------------------------------------|------------------|
| وير رير به سايس          | . تطریسچی یک کد رهدیری ۱۰ رقمی برای سما مطابق تص                             | ِ پايان<br>د د خ |
| لله ساه ی نظر سنجی       | واهد سن که این کا باید یاده است کمایید کا در کادر خواس                       | ن ح<br>واده      |
|                          | ی بطورت کامل و باکوی خط لیره وارد کالایین.                                   | 5000             |
|                          |                                                                              |                  |
|                          | <mark>م:</mark>                                                              | ته مه            |
| <b>س این کد د</b> ه رقمی | مه دوره در صورت کسب نمره حد لازم(۶۰درصد) بر اسا،                             | اهينا            |
|                          | ماهد شد.                                                                     | ۔<br>اد، خ       |
|                          |                                                                              |                  |
|                          |                                                                              |                  |
|                          |                                                                              |                  |
|                          |                                                                              |                  |
|                          |                                                                              |                  |
| ت                        | اطلاعات شما با موفقیت ذخیرہ شدہ اس                                           |                  |
| ت                        | اطلاعات شـما با موفقیت ذخیره شـده اسـ<br>کد رهگیری شما 3393_260231           |                  |
| ت                        | اطلاعات شـما با موفقیت ذخیره شـده اسـ<br>کد رهگیری شما 3393_260231           |                  |
| ت.                       | ا <b>طلاعات شـما با موفقیت ذخیره شـده اسـ</b><br>کد رهگیری شـما 260231_26023 |                  |
| يت.                      | اطلاعات شـما با موفقیت ذخیره شـده اسـ<br>کد رهگیری شما 260231_26023          |                  |
| ت                        | اطلاعات شـما با موفقیت ذخیره شـده اسـ<br>کد رهگیری شما 260231_26023          |                  |
| <b>ت</b>                 | اطلاعات شـما با موفقیت ذخیره شـده اسـ<br>کد رهگیری شما 260231_2602           |                  |